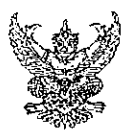

## บันทึกข้อความ

ส่วนราชการ สำนักปลัด องค์การบริหารส่วนตำบลค้อเหนือ อำเภอเมือง จังหวัดยโสธร ที่ ยส. ๗๑๔๐๑/๓๔๘......วันที่ ๒๖ มีนาคม ๒๕๖๘ เรื่อง ขอแจ้งช่องทางออนไลน์ที่บุคคลภายนอกสามารถแจ้งเรื่องร้องเรียนการทุจริตและประพฤติมิชอบของ เจ้าหน้าที่ในหน่วยงาน

เรียน นายกองค์การบริหารส่วนตำบลค้อเหนือ

ด้วยองค์การบริหารส่วนตำบลค้อเหนือ ได้จัดให้มีการเผยแพร่ช่องทางออนไลน์ที่ บุคคคลภายนอกสามารถแจ้งเรื่องร้องเรียนการทุจริตและประพฤติมิชอบของเจ้าหน้าที่ในหน่วยงาน เป็น ช่องทางที่มีการคุ้มครองข้อมูลของผู้แจ้งเบาะแส และสามารถเข้าถึงหรือเชื่อมโยงไปยังช่องทางข้างต้นได้จาก เว็บไซต์หลักของหน่วยงาน คือ www. khoenaue.go.th รายละเอียดตามเอกสารที่แนบท้ายนี้

จึงเรียนมาเพื่อโปรดทราบ

(นางสาวศิริขวัญ แสนจันทร์) เจ้าพนักงานธุรการชำนาญงุวน

(นางสาวนิภาพร อุ่นคำ) หัวหน้าสำนักปลัด

ความเห็นปลัด อบต.ค้อเหนือ\_\_\_\_\_

(นางอุไรว์รรณ เครือเขื่อนเพ็ชร์) นายช่างโยธาอาวุโส รักษาราชการแทน ปลัดองค์การบริหารส่วนตำบลค้อเหนือ

-----

ความเห็นนายก อบต.ค้อเหนือ.

(นายประพันธ์ ยอดสวาสดิ์) นายกองค์การบริหารส่วนตำบลค้อเหนือ

## ช่องทางแจ้งเรื่องร้องเรียนการทุจริตและประพฤติมิชอบ

- 1. เปิดโปรแกรม Broser
- 2. เข้า URL ของ อบต.ค้อเหนือ เพื่อเข้าสู่เว็ปไซต์ https://www. khoenaue.go.th

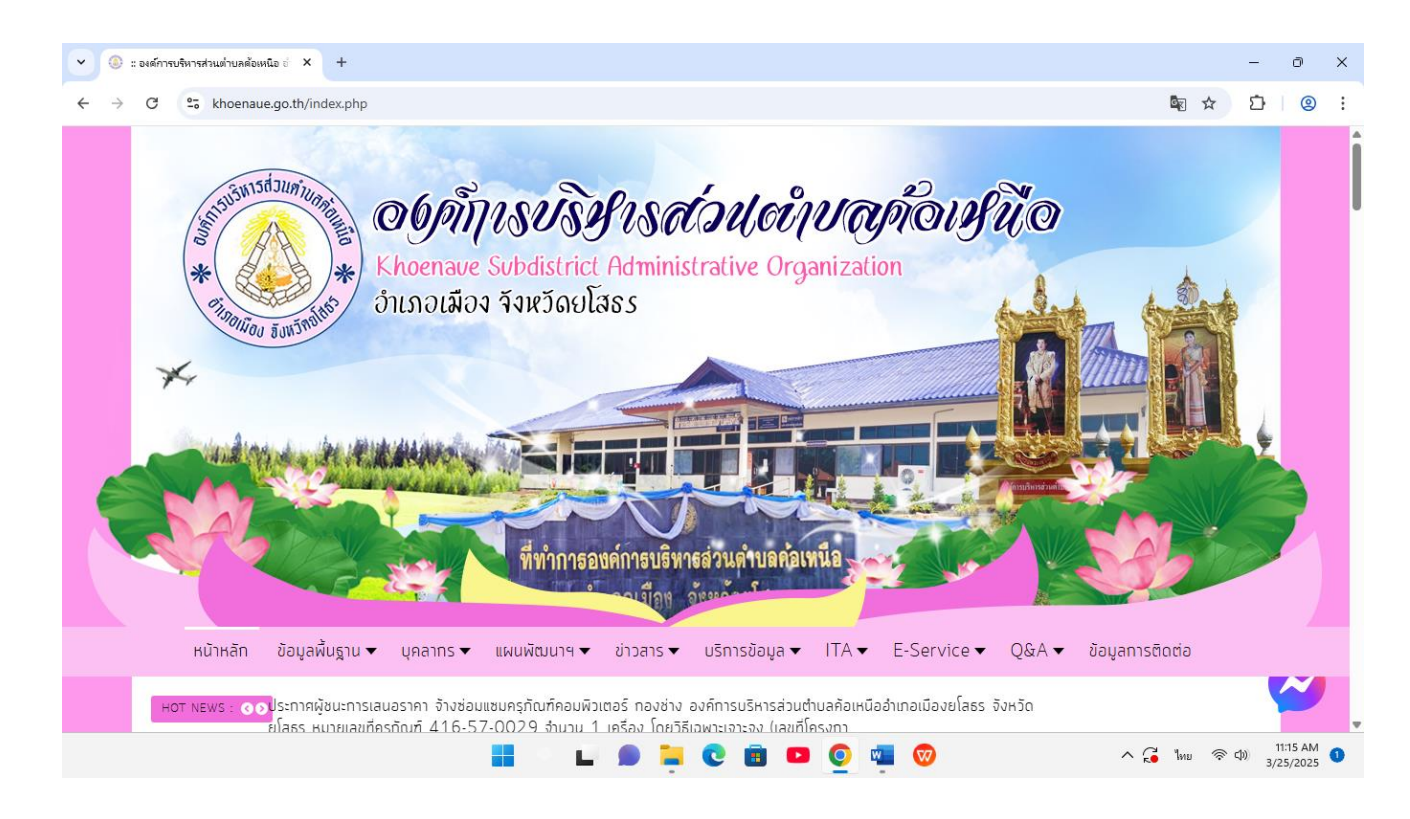

## 3. คลิกเลือกเมนู ร้องเรียนการทุจริต

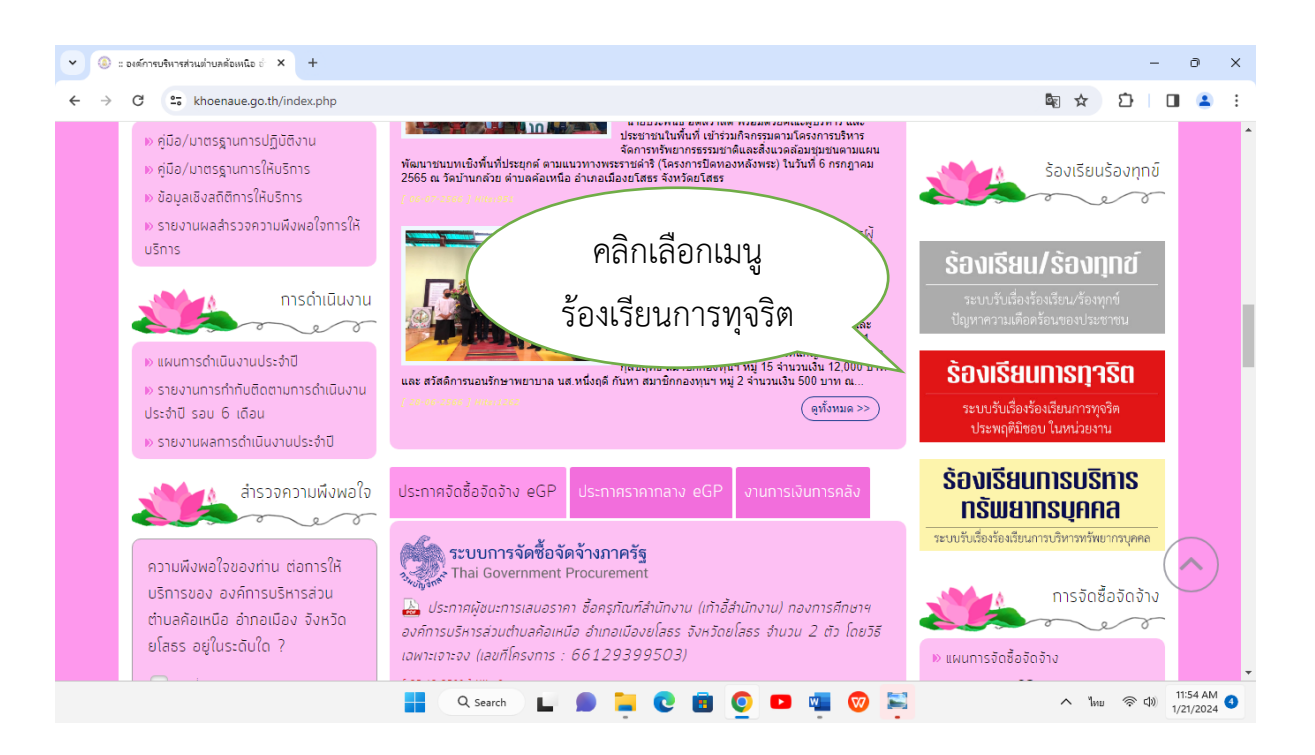

4. กรอกข้อมูลลงในช่องว่าง

| • (0)                    | ระบบรับเรื่องร้องเรียนการทุจริต                       | < +                                                                                                    | × |
|--------------------------|-------------------------------------------------------|----------------------------------------------------------------------------------------------------|---|
| $\leftarrow \rightarrow$ | C 25 khoenaue.go.th                                   | /e-service/coruption-complain 🔯 🛧 🖸   🖬 😩                                                                                                    | : |
|                          | HOT NEWS : 👀 ปร<br>เมื่อ                              | กาศผู้ชนะการเสนอราคา ซื้อครุภัณฑ์สำนักงานตู้เหล็กบานเลือนทระจก (กองการคึกษาฯ) องค์การบริหารส่วนต่าบสค้อเหนือ อำเภอ<br>ง จังหวัดยโสธร จำนวน ๒ ตู้ โดยวิธีเฉพาะเจาะจง (เลขก์โครงการ : 66129404736) | • |
|                          | ระบบรับเรื่องร้อง                                     | รียนการทุจริต<br>"เราทำความดี ด้วยหัวใจ"                                                                                                    |   |
|                          | "ระบบรับเรืองร้องเรียนก<br>***กรุณากรอกข้อมูลของท่าน' | ระบุจริง" ของทางการร้องเรียนเกี่ยวกับการทุจริง ประมง<br>พัตรบถ้วน<br>1. กรอกข้อมูล                                                                                                    |   |
|                          | ชื่อ-สกุล (*)                                         | มีมีเป็นเป็น เป็นเป็น เป็นเป็น เป็นเป็น เป็นเป็น เป็นเป็น เป็นเป็น เป็นเป็น เป็นเป็น เป็นเป็น เป็นเป็น เป็นเป็น                                                                                  |   |
|                          | หมายเลขบตรบระชาชน ()<br>หมายเลขโทรศัพท์ (*)           | <b>อมต. ค้อเหนือ</b>                                                                                                    |   |
|                          | ລິເນລ (*)                                             | (เช่น 061-6778999 พรือ 045-344552 )<br>(เช่น 061-6778999 พรือ 045-344552 )<br>การจัดการความรู้                                                                                                   |   |
|                          | รายละเอียด (*)                                        | KM การจัดการความรู้ คืออะไร ?                                                                                                    |   |
|                          |                                                       | กิจ ยุทธศาสตรี ขององค์กร                                                                                                    | - |
|                          |                                                       | 🖶 Q. Search 📘 🗩 📜 💽 🛅 💽 🗖 🦏 🧒 🗮 🔨 🔺 ENG 🛜 d0) 1156 AM (                                                                                                    |   |

## 5. แนบเอกสาร จากนั้นกดส่งข้อมูล

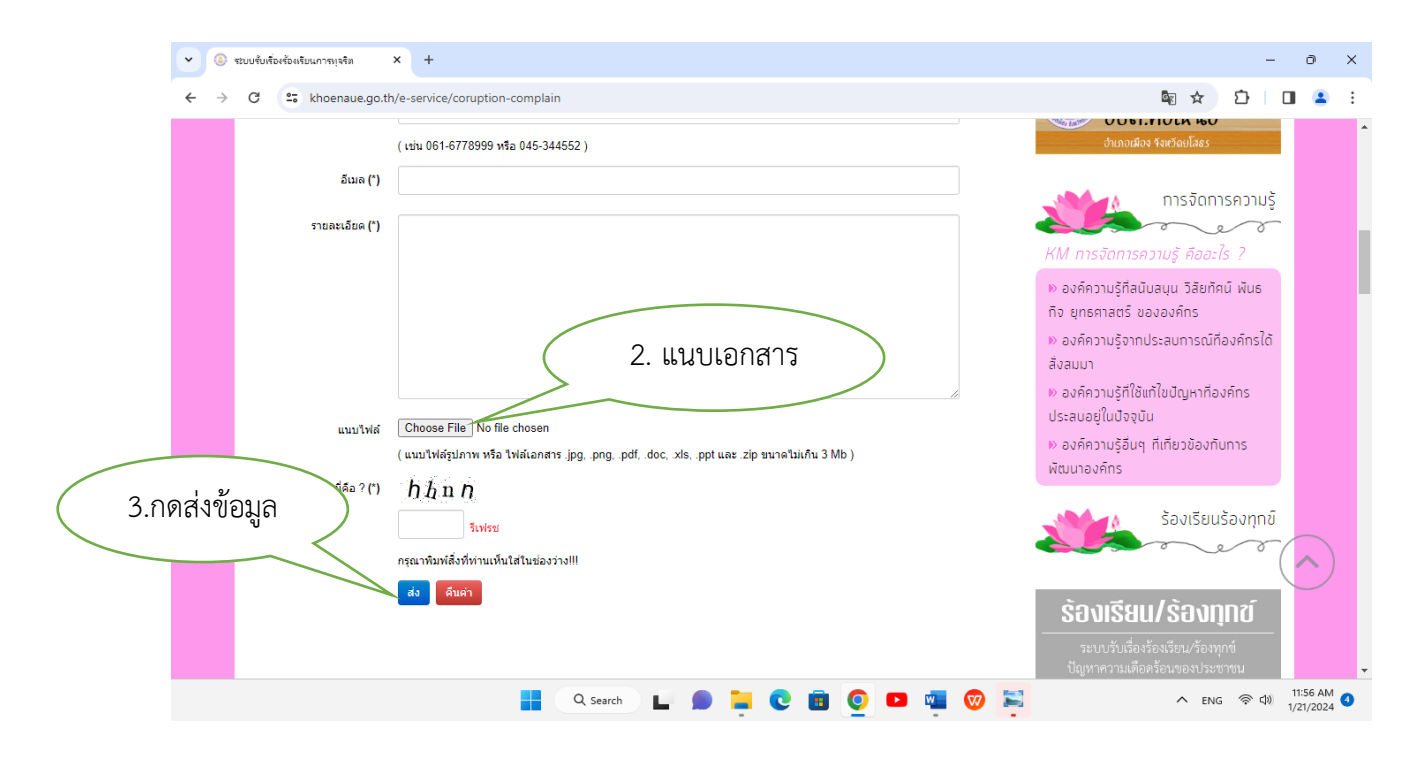